W celu wyświetlenia dokumentu RLS należy z poziomu <u>listy reklamacji </u>zaznaczyć dokument oraz wybrać przycisk [**Podgląd**].

Z poziomu podglądu dokumentu użytkownik o odpowiednich uprawnieniach może:

zobaczyć informacje o przebiegu procesu reklamacyjnego
uznać reklamację o statusie Do rozpatrzenia
odrzucić reklamację o statusie Do rozpatrzenia, Uznana
wydrukować reklamację

Pod szczegółami dotyczącymi usterki wyświetlone są kolejne etapy realizacji procesu reklamacji w postaci listy wszystkich akcji reklamacyjnych, ich dat oraz statusów dokumentu.